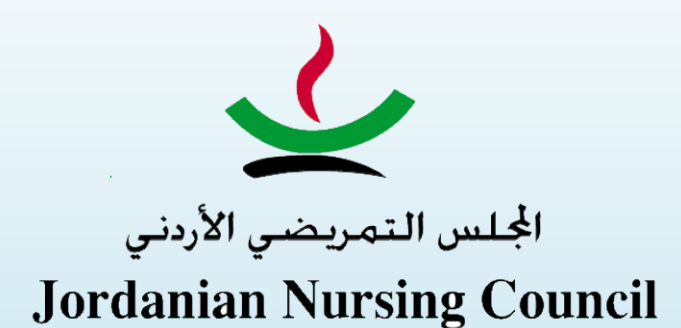

قبل البدء بتحميل الوثائق يجب عليك التأكد من متطلبات التصنيف القنى لكل مستوى كما هو مذكور أدناه وتحميلها على المنصة ليتم احتساب سنوات الخبرة وساعات التعليم المستمر المحددة لكل مستوى من مستويات التصنيف الفنى

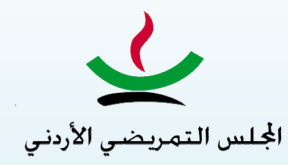

Jordanian Nursing Council

متطلبات التصنيف الفني لكل مستوى

| متطلبات التصنيف الفنى                                            |    | لاوراق والوثائق المطلوبة    | ') | المستوى الفنى         |
|------------------------------------------------------------------|----|-----------------------------|----|-----------------------|
|                                                                  |    | صورة مصدقة عن مزاولة        | •  | الممرض العام/ القابلة |
|                                                                  |    | المهنة                      |    | العامة (              |
|                                                                  |    | تسجيل النقابة ساري المفعول  | •  |                       |
|                                                                  |    | صورة عن الهوية              | •  |                       |
|                                                                  |    | صورة مصدقة عن الشهادة       | •  |                       |
|                                                                  |    | الجامعية                    |    |                       |
|                                                                  |    |                             |    |                       |
|                                                                  |    |                             |    |                       |
| شهاده خبر ه عملية لمدة سنتين، <u>او</u>                          | .1 | صورة مصدقة عن مزاولة        | •  | الممرض المؤهل/        |
| شهاده الدبلوم العالي أو المهني في التمريض اوالقباله من جامعة او  |    | المهنة                      |    | القابلة المؤهلة       |
| مؤسسة تعليمية معترف بها، ا <u>و</u> شهاده تدريب متخصص مده لا تقل |    | تسجيل النقابة ساري المفعول  | •  |                       |
| عن (9) اشهر مع شهاده خبرة عملية لا تقل عن سنة في مجال محدد       |    | صورة عن الهوية              | •  |                       |
| في التمريض او القباله.                                           |    | صورة مصدقة عن الشهادة       | •  |                       |
| تقدير جيد كحد أدنى في التقييم السنوي لآخر سنة.                   | .2 | الجامعية                    |    |                       |
| تقديم ما يثبت حصوله على متطلبات التعليم التمريضي المستمر (12     | .3 | شهادة رسمية بالخبرة العملية | •  |                       |
| ساعة لكل سنة خبر ه).                                             |    | صورة مصدقة عن شهادة         | •  |                       |
|                                                                  |    | الدبلوم العالي او الدبلوم   |    |                       |
|                                                                  |    | المهني أو التدريب           |    |                       |
|                                                                  |    | المتخصص أن وجد              |    |                       |

| متطلبات التصنيف الفني                                                            | الاوراق والوثائق المطلوبة                         | المستوى الفني    |
|----------------------------------------------------------------------------------|---------------------------------------------------|------------------|
| <ol> <li>شهادة خبرة عملية في التمريض أو القبالة بمدة لا تقل عن (6)</li> </ol>    | <ul> <li>صورة مصدقة عن مزاولة</li> </ul>          | الممرض المساعد   |
| سنوات منها سنتان في مجال إختصاص محدد أو ممارسة محددة، <u>أو</u>                  | المهنة                                            | المختص / القابلة |
| <ul> <li>شهاده خبرة عملية في التمريض أو القبالة لا تقل مدتها عن (5)</li> </ul>   | <ul> <li>تسجيل النقابة ساري المفعول</li> </ul>    | المساعدة المختصه |
| سنوات و شهادة الدبلوم العالي أو المهني في التمريض أو القبالة من                  | <ul> <li>صورة عن الهوية</li> </ul>                |                  |
| جامعة أو مؤسسة تعليمية معترف بها أو شهاده تدريب متخصص لا                         | <ul> <li>صورة مصدقة عن الشهادة</li> </ul>         |                  |
| يقل عن (9) أشهر، <u>أو</u>                                                       | الجامعية                                          |                  |
| <ul> <li>شهاده خبرة عملية في التمريض أو القبالة لا تقل عن (3) سنوات</li> </ul>   | <ul> <li>شهادة رسميه بالخبرة العمليه</li> </ul>   |                  |
| وشهاده الدرجة الجامعية الثانية (الماجستير) أو الدرجة الجامعية                    | • صوره مصدقه عن سهاده<br>الدراء و العالم الدرام و |                  |
| الثالثة (الدكتوراة) من جامعة أو مؤسسة تعلمية معترف بها.                          | المهنى او التدريب                                 |                  |
| <ol> <li>تقدير جيد جداً في التقييم السنوي لآخر سنتين.</li> </ol>                 | المتخصص او شهادة                                  |                  |
| <ol> <li>تقديم ما يثبت حصوله على متطلبات التعليم التمريضي المستمر (12</li> </ol> | الماجستير او شهادة الدكتوراه                      |                  |
| ساعة لكل سنة خبره).                                                              | أن وجدت <sub>-</sub>                              |                  |
| 4. كل من حصل على شهادة الدبلوم العالي أو المهني او شهاده الدرجة                  |                                                   |                  |
| الجامعية الثانية                                                                 |                                                   |                  |
| (الماجستير) أو الدرجة الجامعية الثالثة (الدكتوراة) يبقى في هذا مستوى             |                                                   |                  |
| ما لم يجاز بمستوى الممرض المختص/ القابلة المختصة او الممرض                       |                                                   |                  |
| المختص المتقدم/ القابلة المختصبة المتقدم                                         |                                                   |                  |

| متطلبات التصنيف الفني                                  |    | لاوراق والوثائق المطلوبة    | 11 | المستوى الفني     |
|--------------------------------------------------------|----|-----------------------------|----|-------------------|
| شهاده خبرة عملية في التمريض أو القبالة لا تقل عن (10)  | .1 | صورة مصدقة عن مزاولة        | •  | الممرض المستشار/  |
| سنوات بعد شهاده الدرجة الجامعية الثانية (الماجستير) في |    | المهنة                      |    | القابلة المستشارة |
| التمريض أو القبالة ، أو                                |    | تسجيل النقابة ساري          | •  |                   |
| شهاده خبرة عملية في التمريض أو القبالة لا تقل عن (7)   |    | المفعول                     |    |                   |
| سنوات بعد شهاده الدرجة الجامعية الثالثة (الدكتوراه)    |    | صورة عن الهوية              | •  |                   |
| تقدير ممتاز في التقييم السنوي لآخر ثلاث سنوات.         | .2 | صورة مصدقة عن شهادة         | •  |                   |
| تقديم ما يثبت حصوله على متطلبات التعليم التمريضي       | .3 | البكالوريس                  |    |                   |
| المستمر (12 ساعة لكل سنة خبره) بالاضافة الى            |    | صورة مصدقة عن شهادة         | •  |                   |
| متطلبات التطوير المهني لهذا المستوى والواردة في        |    | الماجسيير                   |    |                   |
| تعليمات التطوير المهني والتعليم المستمر الصادرة عن     |    | الدكتورة مصدقة عن شهاده     | •  |                   |
| المجلس                                                 |    | شهادة رسمية بالخبرة العملية | •  |                   |
| شهاده إجازة ممرض مختص متقدم/ قابلة مختصة متقدمة        | .4 | صورة مصدقة عن شهادة         | •  |                   |
| سارية المفع <u>ول.</u>                                 |    | اجازة الاختصاص لمستوى       |    |                   |
| تقديم ما يثبت ممارسته لمستوى ممرض مختص متقدم/قابلة     | .5 | مختص متقدم سارية            |    |                   |
| مختصبة متقدم لمده خمس سنوات على الاقل                  |    | المفعول _                   |    |                   |

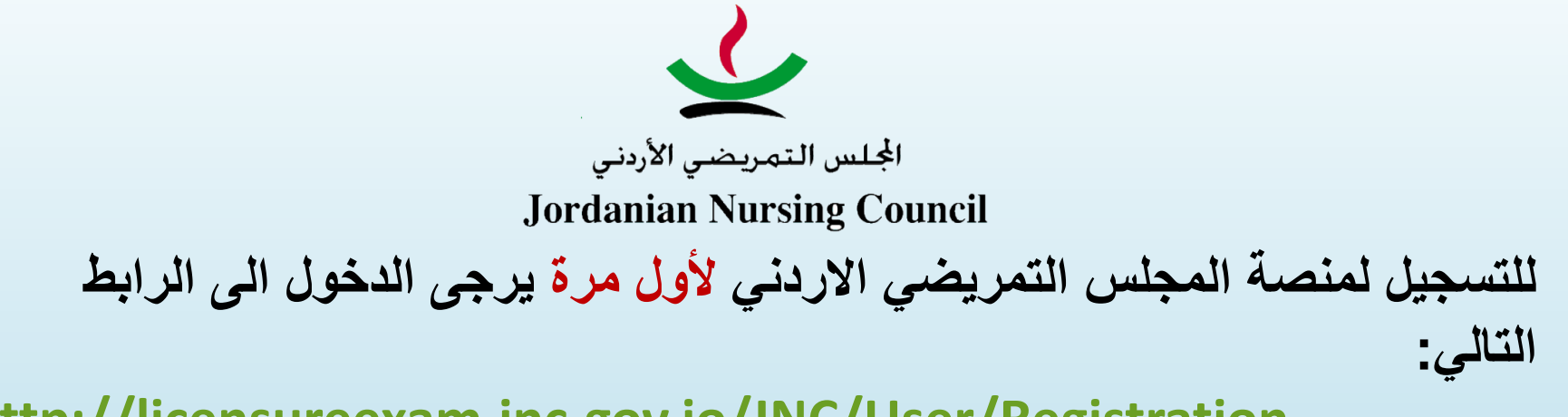

http://licensureexam.jnc.gov.jo/JNC/User/Registration

|                                                    |                                           |                                            |                                     | تالية:                                             | ك الشاشة ال                                    | ستظهر ل |
|----------------------------------------------------|-------------------------------------------|--------------------------------------------|-------------------------------------|----------------------------------------------------|------------------------------------------------|---------|
|                                                    |                                           |                                            |                                     | ن تواصل منتا الدفول تسجل                           | المجلس الثعريضي الاردنى مع                     | - •     |
|                                                    |                                           |                                            |                                     |                                                    | -                                              |         |
|                                                    |                                           | تسجيل المستخدم                             |                                     |                                                    |                                                |         |
|                                                    | ×                                         | نر و عب<br>مر<br>دری کم                    | ~                                   | غة السين<br>مر<br>وراز التشمي                      |                                                |         |
| سر فيتة                                            |                                           | المو ثور                                   |                                     | ا سمادر<br>سو دالي                                 | السرائل:                                       |         |
| سر معلم بالدينونية<br>                             |                                           | سر دود بالاجازیة<br>رقر شورین<br>رقر شورین |                                     | سر 10 یا گریا<br>چینی                              | الاسم الاجازية<br>المراجع فيترف<br>الريغ فيترف |         |
| درية الصلية<br>التقصين<br>وحر مناز ترية الصادر الع | ىتىق<br>رىر ئىغار ئەلبارلا ▼              | مرتر هینی»<br>مینینه:<br>اندار دینیه ۲     | د<br>عربة تضية<br>حر لا             | ىكىيە تەرىر<br>مىلغة تەرم ئەبەلەندىن قىيا<br>ىەر ب | کنة شرير<br>امرو شراسة<br>امر بر               |         |
| تاريخ الصول على الشيادة                            | تقير<br>حر 🗸                              | فنعل تترهي                                 | نظر افرچک<br>احر                    | سر التصمن                                          | اسر كيشعة                                      |         |
|                                                    |                                           |                                            | «قر يان جميع الساومات الواردهمسيمة  | دریغ مرغیس مز ارده                                 | رةر مرةيس مزاولة                               |         |
| 23                                                 | حجم السورة او الفاف وجب ان يكون الل من BB |                                            |                                     | فىرقتك                                             |                                                |         |
|                                                    |                                           | No file d                                  | osen (Choose File)<br>مىرى د او PDF |                                                    | ممندقة الشيئنة الجامعية                        |         |
|                                                    |                                           | No file d                                  | Choose File                         |                                                    | كنت مائنات الوغمة                              |         |
|                                                    |                                           | No Elle cl                                 | Choose File                         |                                                    | كيلاسين تقية                                   |         |
|                                                    |                                           | No file d                                  | Onen Choose File                    |                                                    | مورة هواز الدقر تقرر الارتش                    |         |
|                                                    |                                           | No file d                                  | Choose File                         |                                                    | سوردترخص فنزاولة                               |         |
|                                                    |                                           |                                            |                                     |                                                    |                                                |         |

بعد تعبئة طلب التسجيل ستصلك الرسالة النصية SMS التالية:

" تم استلام طلبك، طلبك قيد الدراسة، الرجاء متابعة حسابك الشخصى باستمرار"

ملاحظة2: بعد دراسة الطلب والموافقة عليه ستصلك رسالة نصية لاستكمال عملية تحميل الوثائق المطوبة وذلك عن طريق الدخول الى الرابط التالى:

http://licensureexam.jnc.gov.jo/JNC/ User/Login ملاحظة1: اذا كنت قد سجلت سابقاً على منصة امتحان المزاولة في هذه الحالة يكون لديك حساب سابق على المنصة فقط اضغط على الرابط للدخول الى الحساب الشخصى

http://licensureexam.jnc.gov.jo /JNC/User/Login

في كلا الحالتين ستظهر لك الشاشة الاتية للدخول الى الحساب الشخصي:

|              |  | ردني استيان | س التمريضي الا | ألمجا                            |
|--------------|--|-------------|----------------|----------------------------------|
|              |  |             |                |                                  |
| تسجيل الدخول |  |             |                |                                  |
|              |  |             |                | نرقم الوطني                      |
|              |  |             |                | لمة المرور.                      |
|              |  |             |                | ٽکرٽي                            |
|              |  |             | جبل من هذا إ   | الدخول                           |
|              |  |             |                | نسبت كلمة المرور <b>من هذا !</b> |
|              |  |             |                |                                  |

## بعد تعبئة الرقم الوطني وكلمة السر التي استخدتها خلال التسجيل ستظهر لك الشاشة التالية:

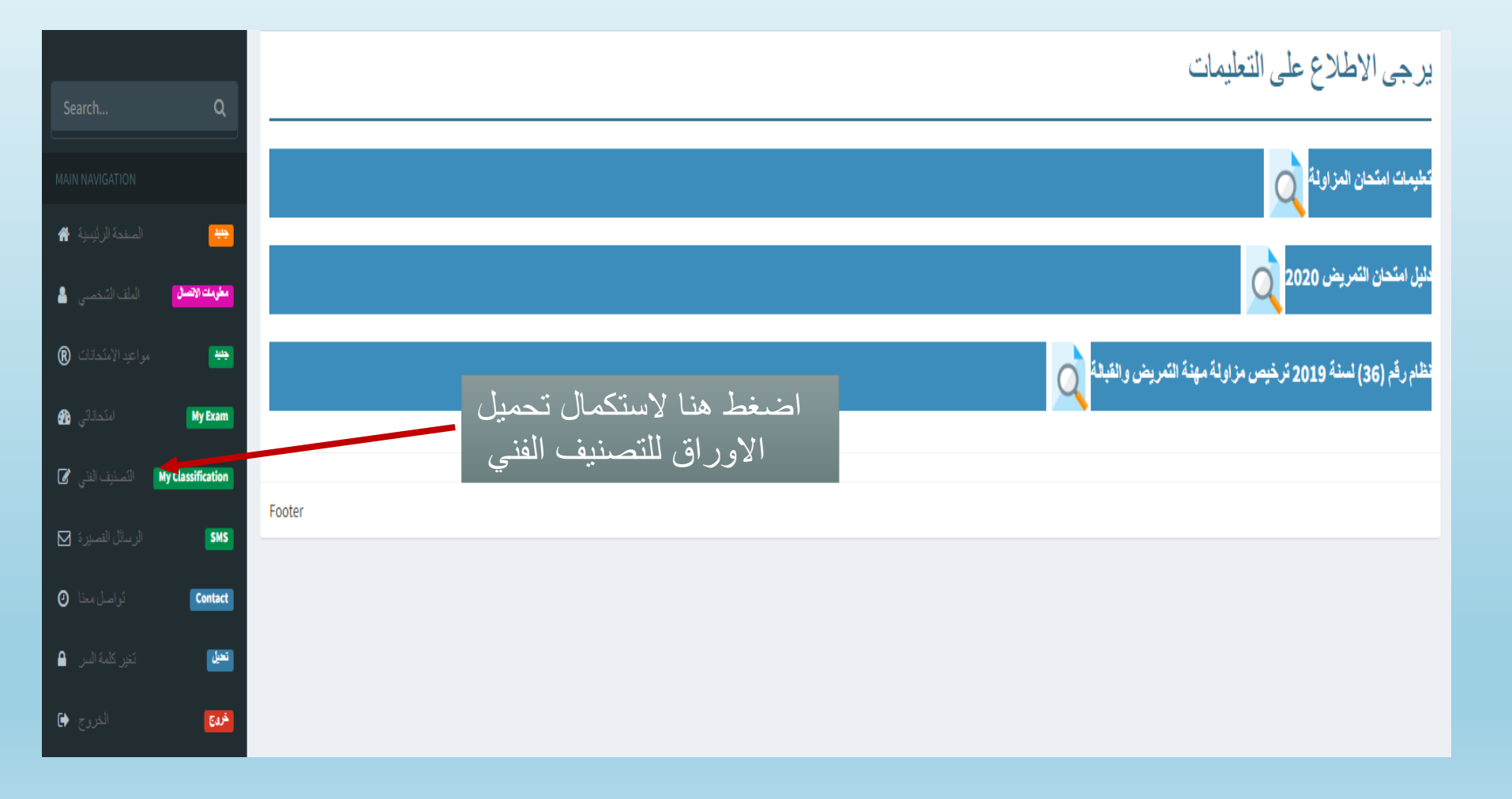

استكمال تعبئة الطلب باتباع الخطوات على المنصة

| Search <b>Q</b>                                        | الطب                | التفاطك                   |                         | الشبادات الجامعية | كشهادة مزاولة التمريض |
|--------------------------------------------------------|---------------------|---------------------------|-------------------------|-------------------|-----------------------|
| MAIN NAVIGATION                                        |                     |                           |                         |                   | شهادة مزاولة التمريض  |
| المنحة الرئيسية 🖌 😅                                    |                     |                           | سب الهوية               | الاسم الرباعي حد  | لاسم                  |
| مواعد الامتداني () () () () () () () () () () () () () |                     |                           |                         |                   | بَقم ترخيص المزاولة   |
| اىئەلەتى My Exam                                       |                     |                           |                         |                   | اريخ تدخيص المزاولة   |
| 🕼 النبي My Classification                              | ان ىكىن اقل مىن 2MB | حجم الصورة ان الملف يجب   |                         | المرفقات          |                       |
| الرسائل التصيرة 🗹                                      |                     | No file chosen Choosen PD | nse File<br>مىورۇ او CF |                   | سورة ترخيص المزاولة   |
| واصل معذا 🕐 Contact                                    |                     |                           |                         |                   | اضافة                 |
| نی کلمهٔ الس 🔒                                         |                     |                           |                         |                   | الدّالي               |